## 0.1 Методика исследования

В данном параграфе описана методика исследования linux HPC-систем с помощью бенчмарка Lid driven cavity 3D OpenFOAM. В рамках работы над проектом необходимо осветить базовые элементы установки, сборки и компиляции вычислительного пакета, которое предшествует исследованию эффективности работы архитектур. После чего будут освещены особенности работы с конфигурациями эталонной задачей и подходы получения данных.

Прежде всего следует обратить внимание на то, что в работе рассматривается официальный вариант пакета OpenFOAM [1]. Конфигурация этого программного обеспечения не поддерживает работу с GPU и для вычислений используется только MPI формат распараллеливания. Если для исследователя необходимо проведение расчётов с помощью видеокарт и гибридного MPI-OpenMP распараллеливание, нетипичных решателей и предикторов, необходимо использовать сторонние надстройки для пакета.

На первом этапе рассматриваемой методики, конечно, необходимо необходимо установить вычислительный пакет OpenFOAM с официального сайта проекта. Для этого:

 Установить необходимые пакеты для компиляции: sudo apt-get install build-essential cmake git ca-certificates
Установить общие пакеты для OpenFOAM: sudo apt-get install flex libfl-dev bison zlib1g-dev libboost-system-dev libboost-thread-dev libopenmpi-dev openmpi-bin gnuplot libreadline-dev libncurses-dev libxt-dev
Клонировать репозитории, заменив dev на желаемую версию (нп.10): git clone https://github.com/OpenFOAM/OpenFOAM-dev.git

4) Прописать переменную окружения в ./bashrc файле: source \$HOME/OpenFOAM/OpenFOAM-dev/etc/bashrc

5) После в консоле написать команду:

source \$HOME/.bashrc

6) Перейти в ThirdParty-dev для сборки файлов директории: ./Allwmake

7) Перейти в OpenFOAM-dev для сборки след. файлов директории: ./Allwmake

1

После установки пакета необходимо удостоверится, что все сделано правильно и запустить тестовую задачу:

 Создать папку, в которой будут находиться задачи для запуска: mkdir -p \$FOAM\_RUN
Скопировать конфигурации обучающей задачи и запустите: cd \$FOAM\_RUN
cp -r \$FOAM\_TUTORIALS/incompressible/simpleFoam/pitzDaily .
cd pitzDaily
blockMesh
simpleFoam
paraFoam

Обратим внимание на то, что при выполнении моделирования тестовой задачи, необходимо перейти в папку с файлами конфигурации, где хранятся начальные и граничные условия, информация о решетке и прочему, вызвать предиктор blockMesh, а после решатель simpleFoam. При успешном выполнении задачи, считается, что установка и сборка OpenFOAM завершена. Теперь необходимо скачать конфигурации бенчмарка в созданную run-папку с сайта.

Выполнив необходимые манипуляции и получив нужную конфигурацию рассматриваемого бенчмарка, можно приступать к следующему шагу исследования производительности: тестирование системы с помощью дополнительного инструментария. Необходимо измерить скорости передачи данных между оперативной памятью компьютера и процессором с помощью синтетического бенчмарка STREAM. Если бенчмарк-задача ориентирована на работу с памятью, то полученная информация поможет наиболее эффективно интерпретировать результаты.

Также необходимо получить сведения о поддерживаемой многопоточности выислительного устройства в рамках одного ядра с помощью команды *scontrol show node*. При выполнении этой команды на узлах суперкомпьютера ВШЭ Charizma, выяснилось, что на вычислительном кластере отключена многопоточность на уровне ядра процессора, поэтому полученные результаты в рамках одного ядра можно интерпретировать как однопоточные.

Следующим этапом методики исследования высокопроизводительных систем является непосредственно получение результатов работы выбранного бенчмарка. Запуск программ необходимо выполнять в пакетном режиме с помощью bash-скриптов и системы SLURM. На сегодняшний день, научным сообщество ценится данная возможность и, как следствие, большинство вычислительных кластеров организованы подобным образом.

Перейдем к особенностям запуска. Для получения первичной информации о производительности вычислительного устройства с помощью бенчмарка Lid driven cavity 3D, необходимо провести серию запусков эталонных задач с использованием параллелизма на уровне ядер. В рамках рассмотрения суперкомпьютера Харизмы и постоянного ажиотажа вычислительных ресурсов, хорошим результатом является получение усредненных исследуемых характеристик процессорного (задействованы все ядра процессора), узлового(задействованы все ядра узла) и однопоточного (последовательный вариант бенчмарка) выполения задачи.

После произведения расчетов, необходимо рассмотреть различные срезы полученных данных, а именно : нормировку на энергопотребление, нормировку на усредненную частоту, цену и пиковую производительность вычислительного устройства. Этот анализ будет очень полезными и может значительно помочь ответить на вопросы экономичности и эффективности производимых в дальнейшем вычислений.

В силу специфики и гибкости масштаба выбранного бенчмарка, исследователь, проводя работы с помощью Lid driven cavity 3D, может построить график эффективности масштабируемости вычислительных ресурсов в зависимости от размера задачи. Это исследование является необходимым для понимания оптимального количества запрашиваемых мощностей для эффективного межъядерного баланса и возможного ускорения.

При проведении исследования производительности суперкомпьютерных архитектур, необходимо помнить, что Lid driven cavity 3D является реальной задачей, которая нацелена на получение физического результата. Поэтому вместе с рассмотренным бенчмарком важно использовать сопутствующие приложения для профилирования, которые осуществляют мониторинг системы во время выполнения эталонной задачи. В рамках данной методики использовался профилировщик linux систем perf, основная информация о котором предоставлена в предыдущей главе.

Итак, рассмотрим типичный подход к запуску бенчмарка Lid driven cavity 3D. Скачанный файл с конфигурацией содержит папки с необходимыми масштабами, в которых находятся вариации бенчмарка, а именно папки fixedIter и fixedTol. Перед началом запуска задачи, необходимо проделать некоторую предварительную подготовку задачи:

3

 Перейдем в папку, предназненную непосредственно для бенчмаркинга:
cd \$FOAM\_RUN/cavity3D/8M/fixedIter
Откроем репозиторий с файлами конфигурации:
cd system
Любым редактором открываем файл decomposeParDict и задаем количество субдоменов для разбиения сетки, при этом необходимо учитывать, что это значение должно быть строго равно количествую mpi процессов, установленных для выполнения задачи: numberOfSubdomains 4;

Проделав эту процедуру, мы передали параметры системной функции decomposeParDict для разделения сетки на области, каждая из которых будет передана отдельному mpi процессу. Наконец, для запуска задачи на вычислительному узле необходимо написать следующий bash-скрипт, указанный на рисунке 0.1.

| #!/bin/bash                                |                                                       |
|--------------------------------------------|-------------------------------------------------------|
| #SBATCHjob-name=Cavity_parallel_8M         |                                                       |
| #SBATCHerror=Cavity_parallel_8M-%j.err     |                                                       |
| #SBATCHoutput=Cavity_parallel_8M-%j.log    |                                                       |
| #SBATCHconstraint= <type_node></type_node> |                                                       |
| #SBATCHtime=23:00:00                       |                                                       |
| #SBATCHcpus-per-task=1                     | # Количество ядер СРU, выделенных для одного процесса |
| #SBATCHnodes=1                             | # Количество используемых узлов                       |
|                                            |                                                       |

| #SBATCHntasks=4             | # Количество MPI процессов                    |
|-----------------------------|-----------------------------------------------|
| #SBATCHntasks-per-node=4    | # Количество процессов на один узел           |
| #SBATCHntasks-per-socket=22 | 2 <i>#</i> Количество процессов на один сокет |

cd /home/user/OpenFOAM/run/cavity3D\_parallel/8M/fixedIter blockMesh decomposePar perf stat mpirun -np 4 icoFoam -parallel # параллельный запуск бенчмарка с 4 ядрами и #стандартной командой профилирования perf

Рис. 0.1: Пример bash скрипта запуска

Важным аспектом представленного скрипта является то, что для выполнения вычислений sbatch - задача резервирует все ядра процессора и не дает другим задачам SLURM - очереди занимать кэш-память процессора и O3У. При таком подходе исклю-

чается вмешательство сторонних программ в анализ производительности процессора (сокета). В случае, если необходимо запустить задачу на всех ядра узла, данный параметр указывать не нужно.

С помощью представленной методики, исследователь способен получать время выполнения задачи на запрошенных вычислительных ресурсах без подмешивания посторонних задач, информацию о средней частоте работы ядра во время работы бенчмарка, информацию о количестве промахов в ветвлениях, общее количество инструкций, выполненных процессором и некоторые другие выводы о запуске задачи, которые используются для оценки эффективности работы сри. Для более полной картины о запуске, рекомендуется использовать все ключи perf, указанные в предыдущем параграфе.

Итоговой структурой методики оценивания производительности высокопроизводительных систем является:

- Установка вычислительного пакета OpenFOAM.
- Интеграция выбранного бенчмарка Lid driven cavity 3D в пакет.
- Подготовка конфигурации задачи в зависимости от проводимого исследования.
- Проведение первичных исследований рассматриваемых НРС-систем с помощью сторонних приложений .
- Запуск бенчмарка с использованием инструментов профилирования.
- Анализ эффективности масштабируемости системы, анализ оптимального ускорения.
- Рассмотрение результатов в различных срезах: нормирование на стоимость вычислительного устройства, пиковую производительность, энергопотребление.

## Список использованных источников

[1] OpenFOAM User Guide OpenFOAM. The OpenFOAM Foundation. 2014.